## ISE Health Status Unavailableアラームのトラブ ルシューティング方法

## 内容

<u>概要</u> 検証とトラブルシューティング:

## 概要

プライマリ管理者GUIには、過去24時間の1時間あたりのCPU、メモリ、および認証遅延の統計情報を表示するシステム要約ダッシュボードが含まれています。

このデータは、導入環境内の各ノードによって生成されたsyslogメッセージによって駆動され、 5分ごとにモニタリングノードに配信されます。

モニタリングノードは、これらの5分間の平均リソース使用率を収集します。この値は、時間の平均として収集され、システムサマリーダッシュボードに表示されます。

| I SYSTEM S     | ΒQΧ                                                  |                      |  |  |  |  |
|----------------|------------------------------------------------------|----------------------|--|--|--|--|
| 1 node(s)      |                                                      | All - 24HR -         |  |  |  |  |
| ise24FCS 📄 CPU | Time: 2019-02-26 03:00:00 to 04:00:00<br>Memory: 60% | thentication Latency |  |  |  |  |
|                |                                                      |                      |  |  |  |  |

これを制御する(および、このデータを外部syslog収集に送信する設定)は、[Administration] > [Logging] > [Logging Categories] > [System Statistics]にあります

| cisco Identity Services En                                                                                                    | gine Home ▸ Context                                                                                                    | Visibility                                                                                                    | ► Policy                          |              |
|----------------------------------------------------------------------------------------------------|----------------------------------------------------------------------------------------------------|----------------------------------------------------------------------------------------------------|-----------------------------------|--------------|
| ✓ System Identity Manage                                                                                                    | ement                                                                                                    | Device Portal Management                                                                                                    | pxGrid Services 		 Feed Ser       | vice         |
| Deployment Licensing                                                                                                    | Certificates - Logging Ma                                                                                                    | aintenance Upgrade   Bac                                                                                                    | ckup & Restore   Admin Acces      | s > Settings |
| Local Log Settings<br>Remote Logging Targets<br>Logging Categories<br>Message Catalog<br>Debug Log Configuration<br>Collection Filters | Logging Categories I<br>Logging Categories I<br>Logging Categories I<br>Log Severity Level<br>Local Logging<br>Targets          Save       Reset | List > System Statistics  FY System Statistics INFO (Log level can not be changed Available:  ProfilerRadiusProbe SecureSyslogCollector | I. )<br>Selected:<br>CogCollector |              |

[Local Logging]チェックボックスをオンにすると、すべてのノードがSyslogを localStore/iseLocalStore.logファイルにローカルにログし、この設定で選択したモニタリングノー ドおよびその他のリモートログターゲットにコピーを送信します。 LogCollectorは、プライマリ 監視ノードのデフォルト名です。 導入に2つのモニタリングノードがある場合は、ここで LogCollector2が選択されたターゲットとしてリストされることも予想されます。 ターゲットの リストを確認するには、[Administration] > [Logging] > [Remote Logging Targets]を選択します。

## 検証とトラブルシューティング:

·導入環境内のすべてのノードが5分ごとにメッセージを送信し、ローカルにログを記録することを 想定しています。

ノードで次のコマンドを実行できます。

# show logging application localStore/iseLocalStore.log | i "70000 NOTICE"

ノードがこれらのsyslogを実際に生成しているかどうかを確認します。

モニタリングノードのデバッグ時にコレクタを使用すると、次のメッセージも表示されます。

# show logging application collector.log | i "70000 NOTICE"

モニタリングノードで実行します。

ロギングターゲットがセキュアな通信のために設定されていない場合は、ノードがモニタリング ノードにデータを送信しているかどうかもパケットキャプチャで確認する必要があります。 デフ ォルトの通信はUDPポート20514です。

収集するデータ:

[Administration] > [Logging] > [Debug Log Configuration] > [Monitoring nodes]でコレクタのデバッ グを有効にします。

監視ノードおよびヘルスステータス使用不可アラームが生成されているノードでのパケットキャ プチャ。